## CMS Enhancement – Real Time Concentration Limit Checks

We are pleased to communicate an enhancement in the Collateral Management System (CMS) scheduled for deployment on 11th March 2024. From this date, Clearing Members will be able to view the Collateral Headroom Limit in the security lodge screen.

The Collateral Headroom Limit is the maximum value of the ISIN that can be lodged, in accordance with the Non Cash concentration limits and the individual ISIN limits already in enforcement.

As a result of the change, members will be able to ensure their proposed lodge will not breach any non cash limits at the point of entry, resulting in a faster and more streamlined process for lodging non cash collateral. The benefits include increased transparency on the member's available headroom against the limits, and reduced rejections.

This file is to demonstrate step by step the new process for instructing a security lodge, and provide a visual representation of the updated screen

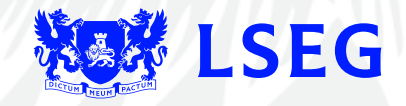

1. In the Security Lodge Screen of CMS, the Clearing Member inputs their mnemonic, sub account and ISIN. The Collateral Headroom Limit will calculate. Members can continue to complete the other fields in the screen whilst the calculation takes place.

| LCH                    |                                                     |                              |                           |                                                       |  |
|------------------------|-----------------------------------------------------|------------------------------|---------------------------|-------------------------------------------------------|--|
| Home Profile -         | Collateral - Cover Summary                          | Enquiries -                  |                           |                                                       |  |
| Lodge Security         |                                                     |                              |                           |                                                       |  |
| * Mnemonic             | ABC                                                 | * Sub Account H              | V 2 ABCHA                 | ABC BANK LTD                                          |  |
| * Beneficial Owner     | Please Select                                       |                              |                           |                                                       |  |
| * ISIN                 | BE0000326356 2<br>BondBGB 4 03/28/32-66/0D/28/03/20 | E0000326356 ? Nominal Amount |                           |                                                       |  |
|                        |                                                     |                              | Collateral Headroom Limit | Calculating<br>collateral<br>headroom, please<br>wait |  |
|                        | Currency EUR Haire                                  | cut 8.23 %                   | Collateral Value          | 0.00                                                  |  |
|                        | Price 112.192902 Payo                               | lown Factor 1                | Convert to GBP 🗸          |                                                       |  |
| * Trade Date           | 20/02/2024                                          | )/02/2024 📰 * Settlem        |                           | 24                                                    |  |
| * To Custodian Account | Please Select                                       | ~                            |                           |                                                       |  |

2. Once the calculation has completed, the Collateral Headroom Limit will display with the maximum value that can be lodged for the ISIN entered.

| LCH                                                          |                                             |                         |                                            |  |  |
|--------------------------------------------------------------|---------------------------------------------|-------------------------|--------------------------------------------|--|--|
| Home Profile -                                               | Collateral - Cover Su                       | ummary Enquiries -      |                                            |  |  |
| Lodge Security                                               |                                             |                         |                                            |  |  |
| * Mnemonic                                                   | ABC                                         | * Sub Account           | H ABC H ABC BANK LTD                       |  |  |
| * Beneficial Owner                                           | Please Select 🗸                             |                         |                                            |  |  |
| * ISIN                                                       | BE0000326356 2<br>BondBGB 4 03/28/32-66/0D/ | * Nom<br>/28/03/2032/4% | Collateral Headroom Limit 2 399 408 680 72 |  |  |
|                                                              | Currency EUR                                | Haircut 8.23 %          | Collateral Value 0.00                      |  |  |
|                                                              | Price 112.192902                            | Paydown Factor 1        | Convert to GBP                             |  |  |
| <ul> <li>Trade Date</li> <li>To Custodian Account</li> </ul> | 20/02/2024                                  | * Sett                  | lement Date 20/02/2024                     |  |  |

3. The member can then complete the rest of the screen and submit the instruction. In the event that the nominal entered would cause a breach, an error message will display as below

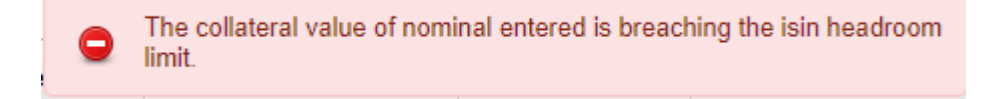

4. At the second user authorisation step, the Collateral Headroom Limit will recalculate.

| ecurity Instruction Details       |                                        |                              |                                                 |  |
|-----------------------------------|----------------------------------------|------------------------------|-------------------------------------------------|--|
| Lodge Security Instruction        |                                        |                              |                                                 |  |
| Instruction Reference<br>Mnemonic | SD2564405 Sub Account<br>ABC           | H ABC H ABC BANK LTD         |                                                 |  |
| Beneficial Owner                  | Proprietary                            |                              |                                                 |  |
| ISIN                              | BE0000326356                           | Nominal Amount               | 1,000,000.00                                    |  |
| Trada Data                        | BondBGB 4 03/28/32-66/0D/28/03/2032/4% | Collateral<br>Headroom Limit | Calculating collateral headroom,<br>please wait |  |
| hade Date                         | 20/02/2024                             | Collateral Value             | 1,029,594.26                                    |  |
| Custodian Account                 | Euroclear Bank 91205<br>Global Account | Settlement Date              | 20/02/2024                                      |  |
| Receive From                      | EUROCLEAR - Euroclear Bank             |                              |                                                 |  |
| Delivering Agent ::DEAG/          | ECLR/                                  |                              |                                                 |  |
| Delivering Party :: SELL/         | BIC/                                   |                              |                                                 |  |
| Authorise Reject Requ             | uest Cancellation                      |                              |                                                 |  |

5. The authoriser must wait for the calculation to complete before they are able to Authorise or Reject the instruction. It can only be authorised if the lodge is within the non cash collateral limits, an example of which is shown below

| Se | curity Instruction Details                                           |                                            |                              |                      |              |      |  | × |
|----|----------------------------------------------------------------------|--------------------------------------------|------------------------------|----------------------|--------------|------|--|---|
|    | odge Security Instruction                                            |                                            |                              |                      | P            | rint |  |   |
|    | Instruction Reference<br>Mnemonic                                    | SD2564405 Sub Account<br>ABC               |                              | H ABC H ABC BANK LTD |              |      |  |   |
|    | Beneficial Owner                                                     | Proprietary                                |                              |                      |              |      |  |   |
|    | ISIN                                                                 | BE0000326356                               |                              | Nominal Amount       | 1,000,000.00 |      |  |   |
|    | BondBGB 4 03/28/32-66/0D/28/03/2032/4%                               |                                            | Collateral<br>Headroom Limit | 2,399,408,680.72     |              |      |  |   |
|    | Trade Date                                                           | 20/02/2024                                 |                              | Collateral Value     | 1,029,594.26 |      |  |   |
|    | Custodian Account                                                    | Euroclear Bank 91205<br>Global Account     |                              | Settlement Date      | 20/02/2024   |      |  |   |
|    | Receive From<br>Delivering Agent ::DEAG/<br>Delivering Party ::SELL/ | EUROCLEAR - Euroclear Ban<br>ECLR/<br>BIC/ | ık                           |                      |              |      |  |   |
|    | Authorise Reject Requ                                                | uest Cancellation                          |                              |                      |              |      |  |   |